# HOW TO CREATE YOUR POWERSCHOOL PARENTACCOUNT

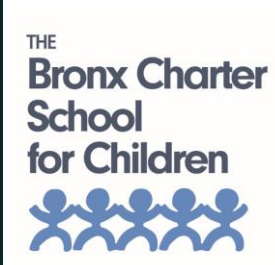

The 1<sup>st</sup> step is to go to <u>www.tbcsc.powerschool.com/public</u>

## Click on the Create Account tab

| PowerSchool SIS           |                                                |                                                                                       |  |  |  |
|---------------------------|------------------------------------------------|---------------------------------------------------------------------------------------|--|--|--|
| Stude                     | nt and Pare                                    | ent Sign In                                                                           |  |  |  |
| Sign In                   | Create Account                                 |                                                                                       |  |  |  |
| Create a                  | n Account                                      |                                                                                       |  |  |  |
| Create a pa<br>also manag | rent account that allo<br>e your account prefe | ows you to view all of your students with one account. You can<br>rences. Learn more. |  |  |  |
|                           |                                                | Create Account                                                                        |  |  |  |

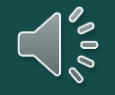

Click on Create Account

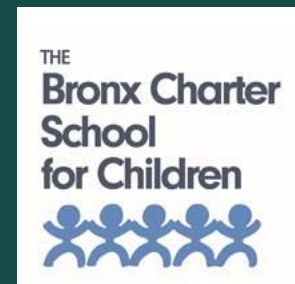

## Next, you will enter your personal information here.

# Please make sure when creating your password that it is at least 8 characters long it has at least 1 upper and 1 lowers case letter, it contains at least 1 number and at least 1 special character (example: !@#%%)

#### PowerSchool SIS

Perent Account Detail

| Farent Account i                             | Details                                                       |                                                |                                                               |
|----------------------------------------------|---------------------------------------------------------------|------------------------------------------------|---------------------------------------------------------------|
|                                              |                                                               |                                                |                                                               |
| First Name                                   |                                                               |                                                |                                                               |
| Last Name                                    |                                                               |                                                |                                                               |
| Email                                        |                                                               |                                                |                                                               |
| Re-enter Email                               |                                                               |                                                |                                                               |
| Desired Username                             |                                                               |                                                |                                                               |
| Password                                     |                                                               |                                                |                                                               |
| Re-enter Password                            |                                                               |                                                |                                                               |
| Password •Be at le<br>must: 8 charae<br>long | •Contain at leas<br>cters uppercase and o<br>lowercase letter | t one •Contain a<br>one one letter a<br>number | t least •Contain at least<br>and one one special<br>character |

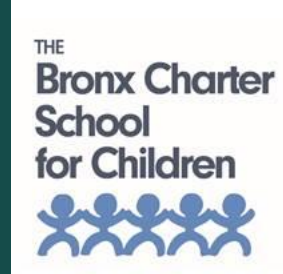

### Enter your child's/children's first and last name.

Enter the Access ID and Access Password that was provided to you by the school. If you have more than one child enrolled at TBCSC, you will have a unique Access ID and Access Password for each child. Be sure to enter the Access Password exactly as it was provided to you as it is case sensitive.

## Also, don't forget to enter your relationship to the fild/children.

| Link Students to Account                                           |                                                  |
|--------------------------------------------------------------------|--------------------------------------------------|
|                                                                    |                                                  |
| Enter the Access ID, Access Password, and F<br>your Parent Account | Relationship for each student you wish to add to |
| Student Name                                                       |                                                  |
| Access ID                                                          |                                                  |
| Access Password                                                    |                                                  |
| Relationship                                                       | Choose 🗸                                         |
| 2                                                                  |                                                  |
| Student Name                                                       |                                                  |
| Access ID                                                          |                                                  |
| Access Password                                                    |                                                  |
| Relationship                                                       | Choose 🗸                                         |

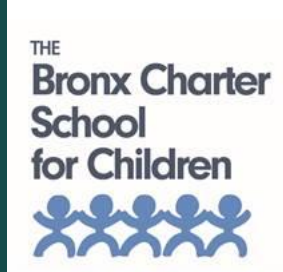

When you've finished entering the names of the child/children hit enter.

A confirmation email will be sent to you soon after. Once you receive your email from PowerSchool, you'll need to click on the link to verify your account. Once your account has been verified, you'll be able to log into PowerSchool to view your child's information and complete forms.

| 6               |          |
|-----------------|----------|
| Student Name    |          |
| Access ID       |          |
| Access Password |          |
| Relationship    | Choose 🗸 |
| 7               |          |
| Student Name    |          |
| Access ID       |          |
| Access Password |          |
| Relationship    | Choose 🗸 |
|                 | Enter    |

Don't forget to hit enter!

Bronx Charter School for Children

## That's it, you're all done! Great job!

Feel free to contact the Main Office at 718–402–3300 or email powerschool@tbcsc.org if you would like to request:

- The unique Access ID(s) or Password(s) for your child(ren);
- A password reset; or
- Support with setting up your account

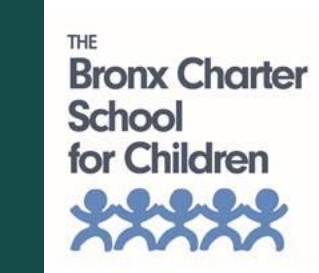

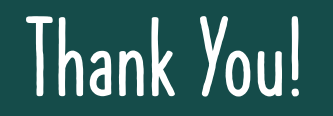